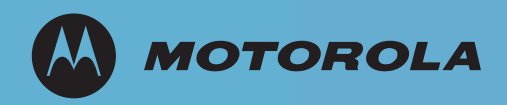

# NX 9000 Enterprise NOC Wireless LAN Controller Installation Guide

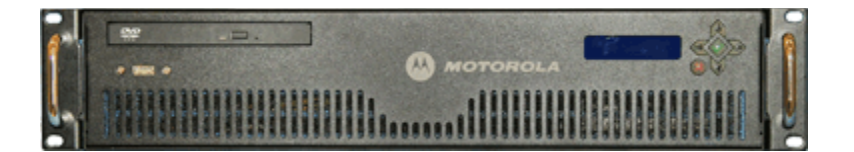

# Contents

| 1.0 Introduction                                        | 1    |
|---------------------------------------------------------|------|
| 1.1 Document Conventions                                | 1    |
| 1.2 Warnings                                            | 2    |
| 1.3 Site Preparation                                    | 2    |
| 2.0 Getting Started                                     | 3    |
| 2.1 Pre-installation Checklist                          | 3    |
| 2.2 Overview                                            | 3    |
| 2.3 Cautionary Statements                               | 4    |
| 2.4 Safety Instructions for Rack Mount Installations    | 5    |
| 3.0 Installation Steps                                  | 6    |
| 3.1 Step 1: Install the NX 9000                         | 6    |
| 3.2 Step 2: Power up the Appliance                      | 7    |
| 3.3 Step 3 Access the NX 9000 Management Interface      | 8    |
| 4.0 Regulatory Information                              | . 10 |
| 5.0 Part Numbers, Support, and Sales                    | . 14 |
| 6.0 Motorola Solutions, Inc. End-User License Agreement | . 15 |
| 7.0 NX9000 China ROHS Compliance                        | . 18 |

© 2011 Motorola Solutions, Inc. All rights reserved.

**MOTOROLA** and the Stylized M Logo are registered in the US Patent & Trademark Office. All other product or service names are the property of their respective owners.

## 1 Introduction

The NX 9000 NOC Controller lets you centrally control networks up to 10,000 WLAN access points that are geographically dispersed over many telecommuter and small or medium sized enterprise locations. WiNG 5 access points intelligently handle the traffic flows, quality of service, mobility and security at remotely distributed locations, while the NX 9000 provides a single point for configuration, policy setting and remote troubleshooting. Hotspot configuration, security policy management, and statistics aggregation are all done by one powerful NOC controller. This efficient WLAN architecture makes controlling the network easier and reduces the hardware OPEX needed to support large networks.

## 1.1 Document Conventions

The following graphical alerts are used in this document to indicate notable situations:

**NOTE** Tips, hints, or special requirements that you should take note of.

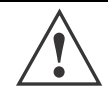

**CAUTION** Care is required. Disregarding a caution can result in data loss or equipment malfunction.

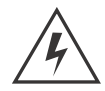

**WARNING!** Indicates a condition or procedure that could result in personal injury or equipment damage.

### 1.2 Warnings

- Read all installation instructions and site survey reports, and verify correct equipment installation before connecting the appliance to its power source.
- Remove jewelry and watches before installing this equipment.
- Verify that the unit is grounded before connecting it to the power source.
- Verify that any device connected to this unit is properly wired and grounded.
- Connect all power cords to a properly wired and grounded electrical circuit.
- Verify that the electrical circuits have appropriate overload protection.
- Attach only approved power cords to the device.
- Verify that the power connector and socket are accessible at all times during the operation of the equipment.
- Do not work with power circuits in dimly lit spaces.
- Do not install this equipment or work with its power circuits during thunderstorms or other weather conditions that could cause a power surge.
- Verify there is adequate ventilation around the device, and that ambient temperatures meet equipment operation specifications.

## **1.3 Site Preparation**

- Consult your site survey and network analysis reports to determine specific equipment placement, power drops, and so on.
- Assign installation responsibility to the appropriate personnel.
- Identify and document where all installed components are located.
- Provide a sufficient number of power drops for your equipment.
- Ensure adequate, dust-free ventilation to all installed equipment.
- Identify and prepare Ethernet and console port connections.
- Verify that cable lengths are within the maximum allowable distances for optimal signal transmission.

## 2 Getting Started

This guide provides a pre-installation checklist and instructions for installing the NX 9000, accessing the Graphical User Interface (GUI), and performing initial appliance configuration.

#### 2.1 Pre-installation Checklist Location & Equipment

- Appliance and box contents
- Standard, grounded 100-240 VAC 50/60 Hz connection
- UPS (uninterruptable power supply)
- Keyboard and monitor
- Standard 19-inch rack (1U height) with mounting rails.

#### **Network Access Requirements**

• TCP 22—used for SSH (protocol 2 only) access for occasional administrative tasks.

## 2.2 Overview

Getting started with NX 9000 is a three step process. Each step is described in this book.

- 1. Install the NX 9000.
- 2. Power up the appliance.
- 3. Access the NX 9000 Management Interface.

## 2.3 Cautionary Statements

| CAUTION | Motorola highly recommends that you change all passwords at your earliest opportunity.                                                                                                    |
|---------|----------------------------------------------------------------------------------------------------|
| CAUTION | There are no user-serviceable components inside the NX 9000.<br>Opening the chassis will void the warranty.                                                                                                    |
| CAUTION | The recommended ambient operating temperature of the NX 9000 is 10°C - 35°C (50°F - 95°F). Installation in a closed or multi-rack assembly may raise the immediate ambient temperature above the average room temperature. Exercise due caution.                                                            |
| CAUTION | Provide adequate spacing above, below, and behind the NX 9000, to allow proper air flow, and to prevent excessive heat buildup.                                                                                                    |
| CAUTION | Use only industry-standard mounting kits when installing the NX 9000, as improper mounting may result in hardware failure and hazardous conditions.                                                                                                    |
| CAUTION | Ensure that the electrical circuit through which the NX 9000 is powered can safely accommodate a 500 Watt power supply.                                                                                                    |
| CAUTION | Motorola highly recommends that you connect the NX 9000 to a UPS (uninterruptible power supply). There are instances in which the system software could become corrupt and un-recoverable in the event of power loss, for example, during a system upgrade, database backup, or database restore operation. |
| CAUTION | There is a risk of explosion if battery is replaced by an incorrect type.<br>Dispose of used batteries according to the instructions.                                                                                                    |
|         |                                                                                                    |

### 2.4 Safety Instructions for Rack Mount Installations

The following safety precautions shall be adhered to when mounting the NX 9000 into a rack:

- Elevated Operating Ambient—If installing the NX 9000 in a closed or multi-unit rack assembly, the operating ambient temperature of the rack environment may be greater than the room ambient. Consideration should be given to installing the appliance in an environment compatible with the maximum ambient temperature (Tma) specified by the manufacturer.
- Reduced Air Flow—Installation of the appliance in a rack should be such that the amount of air flow required for safe operation of the equipment is not compromised.
- Mechanical Loading—Mounting of the appliance in the rack should be such that a hazardous condition is not achieved due to uneven mechanical loading.
- Circuit Overloading—Consideration should be given when connecting the NX 9000 to the supply circuit so that protection is provided to the NX 9000 and supply wiring if any circuit overloads occur. Appropriate consideration of the equipment nameplate ratings should be used when addressing this concern.
- Reliable Earthing—Reliable earthing of rack-mounted appliances should be maintained. Particular attention should be given to supply connections other than direct connections to the branch circuit (e.g., use of power strips).

## 3 Installation Steps

### 3.1 Step 1: Install the NX 9000

The first step in deploying NX 9000 is to physically install the appliance in a rack and connect the cables.

 $\checkmark$ 

**NOTE** The handles in front of the unit are intended only for sliding it in and out of the rack. The handles are not to be used for carrying the appliance.

- 1. Install the NX 9000 in an equipment rack using the rails provided. (*Detailed instructions included in each rail kit box.*)
  - a. Disassemble the slide rail by pushing down hook to separate.
  - b. Fasten 8 screws to fix inner rails on chassis.
  - c. Fasten L shape and out piece of rail together.
  - d. Mount L shape and external rail to rack frame.
  - e. Insert chassis to frame.
- 2. Connect the NX 9000 to the network using the 10/100/1000 LAN port on the back panel. (See the next section for more information.)
- 3. For first-time installation, set up the NX 9000 locally. Connect the keyboard and monitor to the NX 9000, using the video and keyboard ports on the back panel.

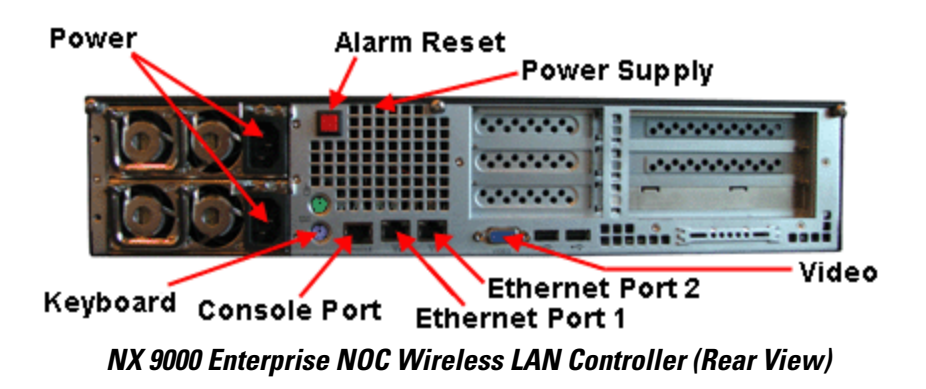

#### Which Ethernet port do I use for appliance network connectivity?

You can use any Ethernet port for NX 9000 network connectivity.

### 3.2 Step 2: Power up the Appliance

Press the **Power On** button (green LCD ✓ button) for 2 seconds.

**NOTE** When the power cord is connected for the first time, it takes some time to charge all capacitors and it may take some time before the LCD switch on front panel becomes responsive. Please wait 10-15 seconds when first connecting the power cord, then press and hold the On button for approximately 5 seconds if the appliance doesn't power up immediately.

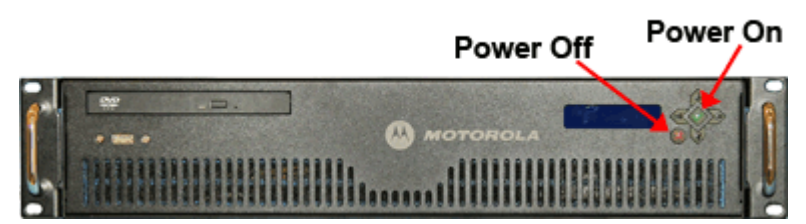

NX 9000 Enterprise NOC Wireless LAN Controller (Front View)

| $\checkmark$ | NOTE | The NX 9000 has a redundant Power Supply and if only one Power Supply is working or plugged in, the alarm will sound. You can reset the power |
|--------------|------|----------------------------------------------------------------------------------------------------|
|              |      | supply alarm by pressing the red button on the back of the appliance.                                                                         |

| $\checkmark$ | NOTE | The red LCD $\mathbf{X}$ button is the <b>Power Off</b> button. Press this button for 4 seconds to power down the system. |  |
|--------------|------|----------------------------------------------------------------------------------------------------|--|
|--------------|------|----------------------------------------------------------------------------------------------------|--|

**NOTE** Press and hold green LCD  $\checkmark$  button for 4 seconds or more to restart appliance.

### 3.3 Step 3 Access the NX 9000 Management Interface

Once the NX 9000 hardware is installed and powered on, complete the following steps to get the device up and running on and access the management functions on the controller:

- 1. Connect one end of an Ethernet cable to one of the ports on the back of the NX 9000 and connect the other end to a computer with a working web browser.
- 2. Set the computer to use an IP address between 192.168.0.10 and 192.168.0.250 on the connected port. Set a subnet / network mask of 255.255.255.0.
- 3. Once the computer has an IP address, point the web broswer to: https://192.168.0.1/ and the following login screen will display.

| Username        |                                                   |
|-----------------|---------------------------------------------------|
| Password        |                                                   |
| © 2011 Motorola | gin Reset<br>Solutions, Inc. All rights reserved. |

- 4. Enter the default username *admin* in the Username field.
- 5. Enter the default password *motorola* in the **Password** field.
- 6. Click Login. You are then prompted to change your password.

| Please change the default password                                                                                                    |
|----------------------------------------------------------------------------------------------------|
| Your system is currently using the factory default login credentials.<br>It is recommended that you change the default password to protect<br>from unauthorized network access. |
| New Password Retype to Confirm                                                                                                    |
| Apply × Logout                                                                                                    |

- 7. Enter a new password and then enter it again to confirm it.
- 8. Click Apply. The password change is then confirmed.

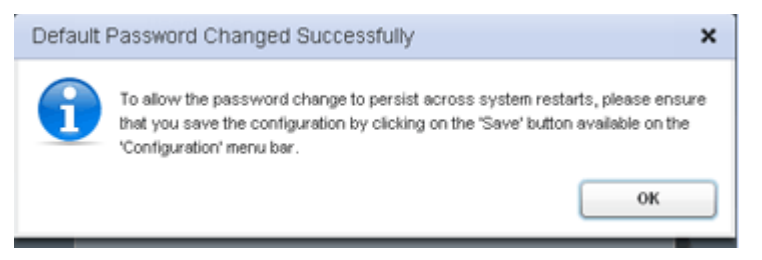

9. Click **OK**. The NX 9000 Dashboard is displayed.

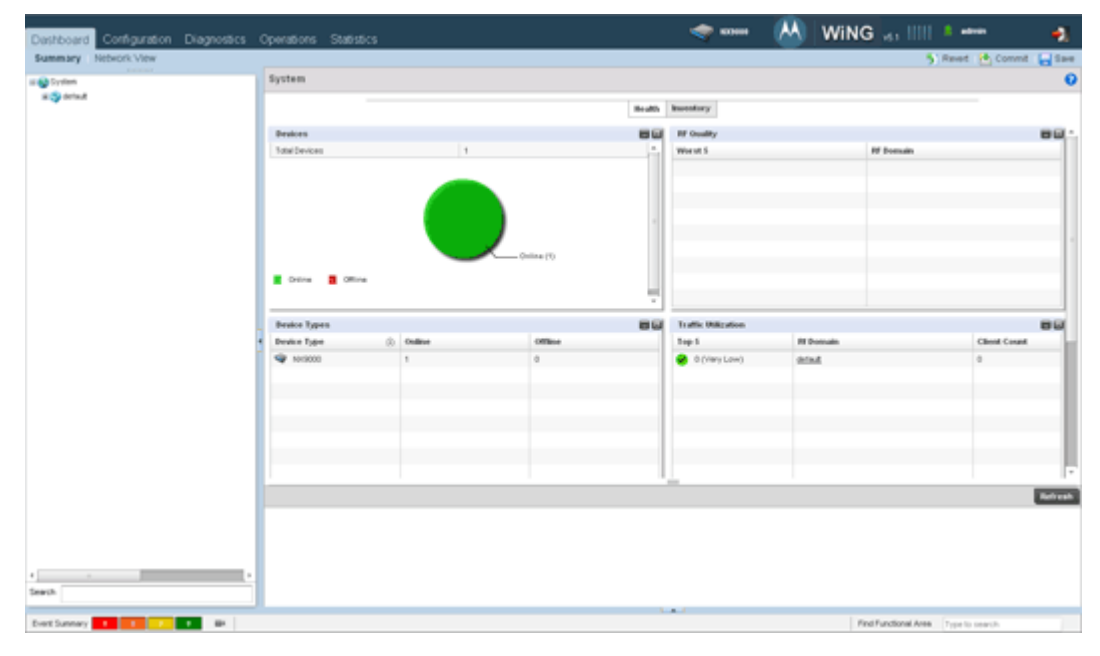

You have now established a connection to NX 9000 management interface.

## 4 Regulatory Information

This device is approved under the Motorola Solutions, Inc. brand ("Motorola").

This regulatory section applies to the AirDefense Model 4250 appliance.

All Motorola Solutions devices are designed to be compliant with rules and regulations in locations they are sold and will be labeled as required.

Local langauge translations are available at the following website: <u>http://supportcentral.motorola.com/support/product/manuals.do</u>.

Any changes or modifications to Motorola Solutions equipment, not expressly approved by Motorola Solutions, could void the user's authority to operate the equipment.

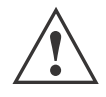

**CAUTION** Operation of the device without regulatory approval is illegal.

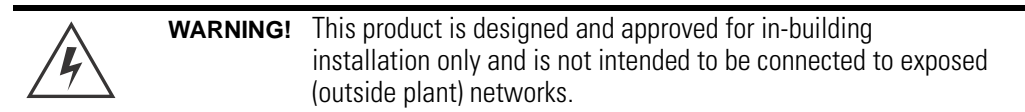

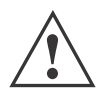

#### Laser Devices - DVD/CD Rewritable Drive

Complies with 21CFR1040.10 and 1040.11 except for deviations pursuant to Laser Notice No. 50, dated June 24, 2007 and IEC 60825-1 (Ed. 2.0), EN 60825-1: 2007.

The laser classification is marked on the device.

Class 1 Laser devices are not considered to be hazardous when used for their intended purpose. The following statement is required to comply with US and international regulations:

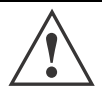

**CAUTION** Use of controls, adjustments or performance of procedures other than those specified herein may result in hazardous laser light exposure.

#### **Radio Frequency Interference Requirements - FCC**

This equipment has been tested and found to comply with the limits for a Class A digital device, pursuant to Part 15 of the FCC rules. These limits are designed to provide reasonable protection against harmful interference when the equipment is operated in commercial environment. This equipment generates, uses, and can radiate radio frequency energy and, if not installed and used in accordance with the

instruction manual, may cause harmful interference to radio communications. Operation of this equipment in a residential area is likely to cause harmful interference in which case the user will be required to correct the interference at his own expense.

#### **Radio Frequency Interference Requirements - Canada**

This Class A digital apparatus complies with Canadian ICES-003.

Cet appareil numérique de la classe A est conforme à la norme NMB-003 du Canada..

#### Marking and European Economic Area (EEA)

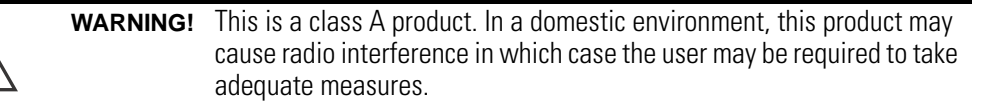

#### **Statement of Compliance**

6

Motorola Solutions hereby declares that this device is in compliance with all the applicable Directives, 2004/108/EC, 2006/95/EC. A Declaration of Conformity may be obtained from <a href="http://www.motorola.com/doc">http://www.motorola.com/doc</a>.

#### Japan (VCCI) - Voluntary Control Council for Interference Class A ITE

この装置は、情報処理装置等電波障害自主規制協議会 (VCCI)の基準に基 づくクラス A 情報技術装置です。この装置を家庭環境で使用すると電波妨害を 引き起こすことがあります。この場合には使用者が適切な対策を講ずるよう要求 されることがあります。

This is a Class A product based on the standard of the Voluntary Control Council for Interference by Information Technology Equipment (VCCI). If this equipment is used in a domestic environment, radio interference may occur, in which case, the user may be required to take corrective actions.

#### **Korea Warning Statement for Class A ITE**

| 기종별                      | 사용자안내문                                                                                                |
|--------------------------|----------------------------------------------------------------------------------------------------|
| A 급 기기<br>( 업무용 방송통신기기 ) | 이 기기는 업무용 (A 급) 으로 전자파적합등록을<br>한 기기이오니 판매자 또는 사용자는 이 점을 주의<br>하시기 바라며, 가정외의 지역에서 사용하는 것을<br>목적으로 합니다. |

| Class                                                            | User's Guide                                                                                                    |
|------------------------------------------------------------------|----------------------------------------------------------------------------------------------------|
| Class A<br>(Broadcasting Communication<br>Device for Office Use) | This device obtained EMC registration for office use (Class A), and it is intended to use in other than home area. Sellers or users need to take note of this. |

## Waste Electrical and Electronic Equipment (WEEE)

English: For EU Customers: All products at the end of their life must be returned to Symbol for recycling. For information on how to return product, please go to: http://www.symbol.com/environmental\_compliance.

Čeština: Pro zákazníky z EU: Všechny produkty je nutné po skončení jejich životnosti vrátit společnosti Symbol k recyklaci. Informace o způsobu vrácení produktu najdete na webové stránce: http://www.symbol.com/environmental\_compliance.

**Dansk:** Til kunder i EU: Alle produkter skal returneres til Symbol til recirkulering, når de er udtjent. Læs oplysningerne om returnering af produkter på: http://www.symbol.com/ environmental\_compliance.

**Deutsch:** Für Kunden innerhalb der EU: Alle Produkte müssen am Ende ihrer Lebensdauer zum Recycling an Symbol zurückgesandt werden. Informationen zur Rücksendung von Produkten finden Sie unter http://www.symbol.com/environmental\_compliance.

**Eesti:** EL klientidele: kõik tooted tuleb nende eluea lõppedes tagastada taaskasutamise eesmärgil Symbol'ile. Lisainformatsiooni saamiseks toote tagastamise kohta külastage palun aadressi: http://www.symbol.com/environmental\_compliance.

**Español:** Para clientes en la Unión Europea: todos los productos deberán entregarse a Symbol al final de su ciclo de vida para que sean reciclados. Si desea más información sobre cómo devolver un producto, visite: http://www.symbol.com/environmental\_compliance.

Ελληνικά: Για πελάτες στην Ε.Ε.: Όλα τα προϊόντα, στο τέλος της διάρκειας ζωής τους, πρέπει να επιστρέφονται στην Symbol για ανακύκλωση. Για περισσότερες πληροφορίες σχετικά με την επιστροφή ενός προϊόντος, επισκεφθείτε τη διεύθυνση http://www.symbol.com/environmental\_compliance στο Διαδίκτυο.

**Français :** Clients de l'Union Européenne : Tous les produits en fin de cycle de vie doivent être retournés à Symbol pour recyclage. Pour de plus amples informations sur le retour de produits, consultez : http://www.symbol.com/environmental\_compliance.

Italiano: per i clienti dell'UE: tutti i prodotti che sono giunti al termine del rispettivo ciclo di vita devono essere restituiti a Symbol al fine di consentirne il riciclaggio. Per informazioni sulle modalità di restituzione, visitare il seguente sito Web: http://www.symbol.com/ environmental\_compliance.

Latviešu: ES klientiem: visi produkti pēc to kalpošanas mūža beigām ir jānogādā atpakaļ Symbol otrreizējai pārstrādei. Lai iegūtu informāciju par produktu nogādāšanu Symbol, lūdzu, skatiet: http://www.symbol.com/environmental\_compliance.

Lietuvių: ES vartotojams: visi gaminiai, pasibaigus jų eksploatacijos laikui, turi būti grąžinti utilizuoti į kompaniją "Symbol". Daugiau informacijos, kaip grąžinti gaminį, rasite: http://www.symbol.com/environmental\_compliance.

Magyar: Az EU-ban vásárlóknak: Minden tönkrement terméket a Symbol vállalathoz kell eljuttatni újrahasznosítás céljából. A termék visszajuttatásának módjával kapcsolatos tudnivalókért látogasson el a http://www.symbol.com/environmental\_compliance weboldalra.

Matti: Għal klijenti fl-UE: il-prodotti kollha li jkunu waslu fl-aħħar tal-ħajja ta' l-użu tagħhom, iridu jiġu rritornati għand Symbol għar-riċiklaġġ. Għal aktar tagħrif dwar kif għandek tirritorna l-prodott, jekk jogħġbok żur: http://www.symbol.com/environmental\_compliance.

**Nederlands:** Voor klanten in de EU: alle producten dienen aan het einde van hun levensduur naar Symbol te worden teruggezonden voor recycling. Raadpleeg http://www.symbol.com/ environmental\_compliance voor meer informatie over het terugzenden van producten.

**Polski:** Klienci z obszaru Unii Europejskiej: Produkty wycofane z eksploatacji należy zwrócić do firmy Symbol w celu ich utylizacji. Informacje na temat zwrotu produktów znajdują się na stronie internetowej http://www.symbol.com/environmental\_compliance.

Português: Para clientes da UE: todos os produtos no fim de vida devem ser devolvidos à Symbol para reciclagem. Para obter informações sobre como devolver o produto, visite: http://www.symbol.com/environmental\_compliance.

Slovenski: Za kupce v EU: vsi izdelki se morajo po poteku življenjske dobe vrniti podjetju Symbol za reciklažo. Za informacije o vračilu izdelka obiščite: http://www.symbol.com/ environmental\_compliance.

Slovenščina: Pre zákazníkov z krajín EU: Všetky výrobky musia byť po uplynutí doby ich životnosti vrátené spoločnosti Symbol na recykláciu. Bližšie informácie o vrátení výrobkov nájdete na: http://www.symbol.com/environmental\_compliance.

Suomi: Asiakkaat Euroopan unionin alueella: Kaikki tuotteet on palautettava kierrätettäväksi Symbol-yhtiöön, kun tuotetta ei enää käytetä. Lisätietoja tuotteen palauttamisesta on osoitteessa http://www.symbol.com/environmental\_compliance.

**Türkçe:** AB Müşterileri için: Kullanım süresi dolan tüm ürünler geri dönüştürme için Motorola'ya iade edilmelidir. Ürünlerin nasıl iade edileceği hakkında bilgi için lütfen şu adresi ziyaret edin: http://www.symbol.com/environmental\_compliance.

## 5 Part Numbers, Support, and Sales

#### **Part Number**

| Description | Part Number      |  |  |  |
|-------------|------------------|--|--|--|
| NX 9000     | NX-9000-100R0-WR |  |  |  |

#### Motorola Solutions's Enterprise Mobility Support Center

If you have a problem with your equipment, contact your reseller or Enterprise Mobility support for your region. Support and issue resolution is provided for products under warranty or that are covered by an Enterprise Mobility Services agreement. Contact information and web self-service is available by visiting <u>http://supportcentral.motorola.com/</u>.

When contacting Enterprise Mobility support, please provide the following information:

- Serial number of the unit
- Model number or product name
- Software type and version number

Motorola responds to calls by email or telephone within the time limits set forth in support agreements. If you purchased your Enterprise Mobility business product from a Motorola business partner, contact that business partner for support.

#### **Customer Support Web Site**

Motorola's Support Central Web site, located at <u>http://supportcentral.motorola.com/</u> provides information and online assistance including developer tools, software downloads, product manuals, support contact information and online repair requests.

#### Manuals

Refer to the following documents to help you use the system more effectively:

- Motorola Solutions WiNG 5 System Reference Guide
- Motorola Solutions WiNG 5 CLI Reference Guide

These documents are available at: http://supportcentral.motorola.com/support/product/manuals.do

## 6 Motorola Solutions, Inc. End-User License Agreement

BY DOWNLOADING, INSTALLING, OR USING THE SOFTWARE DESCRIBED IN THIS DOCUMENT, YOU OR THE ENTITY OR COMPANY THAT YOU REPRESENT ("LICENSEE") ARE UNCONDITIONALLY CONSENTING TO BE BOUND BY AND AREBECOMING A PARTY TO THIS LICENSE AGREEMENT ("AGREEMENT"). LICENSEE'S USE OR CONTINUED USE OF THEDOWNLOADED OR INSTALLED MATERIALS SHALL ALSO CONSTITUTE ASSENT TO THE TERMS OF THIS AGREEMENT. IF LICENSEE DOES NOT UNCONDITIONALLY AGREE TO ALL OF THE TERMS OF THIS AGREEMENT, DO NOT CONTINUE THE INSTALLATION PROCESS. IF THESE TERMS ARE CONSIDERED AN OFFER, ACCEPTANCE IS EXPRESSLY LIMITED TO AND EXPRESSLY CONTINGENT UPON THESE TERMS. IF YOU ARE ACCEPTING THESE TERMS ON BEHALF OF A COMPANY, ANOTHER PERSON OR ANY OTHER LEGAL ENTITY, YOU REPRESENT AND WARRANT THAT YOU HAVE THE AUTHORITY TO BIND THAT COMPANY, PERSON OR ENTITY.

- 1 LICENSE GRANT. Subject to the terms of this Agreement, Motorola, Inc. and/or its subsidiaries ("Licensor") hereby grants Licensee a limited, personal, non-sublicensable, non-transferable, nonexclusive license to use the software that Licensee is about to download or install and the documentation that accompanies it (collectively, the "Software") for Licensee's personal use in connection with hardware produced by Licensor and only in accordance with the accompanying documentation. Licensee may download, install and use the Software only on a single computer. Licensee may make one copy of the Software (excluding any documentation) for backup purposes, provided that copyright and other restricted rights notices of Licensor and its suppliers are reproduced exactly.
- 2 LICENSE RESTRICTIONS. Except as expressly permitted by this Agreement, Licensee shall not, nor permit anyone else to, directly or indirectly: (i) copy (except for one backup copy), modify, distribute or create derivative works based upon the Software; (ii) reverse engineer, disassemble, decompile or otherwise attempt to discover the source code or structure, sequence and organization of the Software; or (iii) rent, lease, or use the Software for timesharing or service bureau purposes, or otherwise use the Software for any commercial purpose/on behalf of any third party. Licensee shall maintain and not remove or obscure any proprietary notices on the Software, and shall reproduce such notices exactly on all permitted copies of the Software. All title, ownership rights, and intellectual property rights in and to the Software, and any copies or portions thereof, shall remain in Licensor and its suppliers or licensors. Licensee understands that Licensor may modify or discontinue offering the Software at any time. The Software is protected by the copyright laws of the United States and international copyright treaties. The Software is licensed, not sold. This Agreement does not give Licensee any rights not expressly granted herein.
- 3 INTELLECTUAL PROPERTY; CONTENT. All title and intellectual property rights in and to the Software (including but not limited to any images, photographs, animations, video, audio, music, text and "applets" incorporated into the Software), and any copies you are permitted to make herein are owned by Licensor or its suppliers. All title and intellectual property rights in and to the content which may be accessed through use of the Software is the property of the respective content owner and may be protected by applicable copyright or other intellectual property laws and treaties. This EULA grants you no rights to use such content. As a condition to Licensee's use of the Software, Licensee represents, warrants and covenants that Licensee will not use the Software: (i) to infringe the intellectual property rights or proprietary rights, or rights of publicity or privacy, of any third party; (ii) to violate any applicable law, statute, ordinance or regulation; (iii) to disseminate information or materials in any form or format ("Content") that are harmful, threatening, abusive, harassing, tortuous, defamatory, vulgar, obscene, libelous, or otherwise objectionable; or (iv) to disseminate any software viruses or any other computer code, files or programs that may

interrupt, destroy or limit the functionality of any computer software or hardware or telecommunications equipment. Licensee, not Licensor, remains solely responsible for all Content that Licensee uploads, posts, e-mails, transmits, or otherwise disseminates using, or in connection with, the Software.

- 4 FEES; SUPPORT AND UPGRADES. Licensor may, at Licensor's sole option, provide support services related to the Software ("Support Services"). Nothing in this Agreement grants Licensee any right to receive any Support Services. Use of any Support Services provided is governed by the Licensor policies and programs described in the user manual, in "online" documentation, and/or in other Licensor-provided materials or support agreements. Any supplemental software code provided to you as part of any Support Services shall be considered part of the Software and subject to the terms and conditions of this EULA. With respect to technical information you provide to Licensor as part of any Support Services, Licensor may use such information for its business purposes, including for product support and development. Licensor will not utilize such technical information in a form that personally identifies Licensee.
- 5 TERMINATION. Either party may terminate this Agreement at any time, with or without cause, upon written notice. Any termination of this Agreement shall also terminate the licenses granted hereunder. Upon termination of this Agreement for any reason, Licensee shall return all copies of the Software to Licensor, or destroy and remove from all computers, hard drives, networks, and other storage media all copies of the Software, and shall so certify to Licensor that such actions have occurred. Sections 2-13 shall survive termination of this Agreement.
- 6 DISCLAIMER OF WARRANTIES. To the maximum extent permitted by applicable law, Licensor and its suppliers provide the Software and any (if any) Support Services AS IS AND WITH ALL FAULTS, and hereby disclaim all warranties and conditions, either express, implied or statutory, including, but not limited to, any (if any) implied warranties or conditions of merchantability, of fitness for a particular purpose, of lack of viruses, of accuracy or completeness of responses, of results, and of lack of negligence or lack of workmanlike effort, all with regard to the Software, and the provision of or failure to provide Support Services. ALSO, THERE IS NO WARRANTY OR CONDITION OF TITLE, QUIET ENJOYMENT, QUIET POSSESSION, CORRESPONDENCE TO DESCRIPTION, OR NON-INFRINGEMENT WITH REGARD TO THE SOFTWARE. THE ENTIRE RISK AS TO THE QUALITY OF OR ARISING OUT OF USE OR PERFORMANCE OF THE SOFTWARE AND SUPPORT SERVICES, IF ANY, REMAINS WITH LICENSEE.
- 7 EXCLUSION OF INCIDENTAL, CONSEQUENTIAL AND CERTAIN OTHER DAMAGES. TO THE MAXIMUM EXTENT PERMITTED BY APPLICABLE LAW, IN NO EVENT SHALL LICENSOR OR ITS SUPPLIERS BE LIABLE FOR ANY GENERAL, SPECIAL, INCIDENTAL, DIRECT, INDIRECT, OR CONSEQUENTIAL DAMAGES WHATSOEVER (INCLUDING, BUT NOT LIMITED TO, DAMAGES FOR LOSS OF PROFITS OR CONFIDENTIAL OR OTHER INFORMATION, FOR BUSINESS INTERRUPTION, FOR PERSONAL INJURY, FOR LOSS OF PRIVACY, FOR FAILURE TO MEET ANY DUTY INCLUDING OF GOOD FAITH OR OF REASONABLE CARE, FOR NEGLIGENCE, AND FOR ANY OTHER PECUNIARY OR OTHER LOSS WHATSOEVER) ARISING OUT OF OR IN ANY WAY RELATED TO THE USE OF OR INABILITY TO USE THE SOFTWARE, THE PROVISION OF OR FAILURE TO PROVIDE SUPPORT SERVICES, OR OTHERWISE UNDER OR IN CONNECTION WITH ANY PROVISION OF THIS AGREEMENT, EVEN IN THE EVENT OF THE FAULT, TORT (INCLUDING NEGLIGENCE), STRICT LIABILITY, BREACH OF CONTRACT OR BREACH OF WARRANTY OF LICENSOR OR ANY SUPPLIER, AND EVEN IF LICENSOR OR ANY SUPPLIER HAS BEEN ADVISED OF THE POSSIBILITY OF SUCH DAMAGES.
- 8 LIMITATION OF LIABILITY AND REMEDIES. Notwithstanding any damages that Licensee might incur for any reason whatsoever (including, without limitation, all damages referenced above and all direct or general damages), the entire liability of Licensor and any of its suppliers under any provision of this Agreement and Licensee's exclusive remedy for all of the foregoing shall be limited to the greater of the amount actually paid by Licensee for the Software or U.S.\$5.00. The foregoing limitations, exclusions and disclaimers shall apply to the maximum extent permitted by applicable law, even if any remedy fails its essential purpose.

- 9 INDEMNITY. Licensee agrees that Licensor shall have no liability whatsoever for any use Licensee makes of the Software. Licensee shall indemnify and hold harmless Licensor from any claims, damages, liabilities, costs and fees (including reasonable attorney fees) arising from Licensee's use of the Software as well as from Licensee's failure to comply with any term of this Agreement.
- 10 FAULT TOLERANCE. The Software is not fault-tolerant and is not designed, manufactured or intended for use or resale in on-line control equipment in hazardous environments requiring fail-safe performance, such as, but not limited to, the operation of nuclear facilities, aircraft navigation or communication systems, air traffic control, life support machines, or weapons systems, in which the failure of the Software could lead directly or indirectly to death, personal injury, or physical or environmental damage ("High Risk Activities"). Licensor and its suppliers specifically disclaim any express or implied warranty of fitness for High Risk Activities.
- 11 U.S. GOVERNMENT LICENSE RIGHTS. Software provided to the U.S. Government pursuant to solicitations issued on or after December 1, 1995 is provided with the commercial license rights and restrictions described elsewhere herein. Software provided to the U.S. Government pursuant to solicitations issued prior to December 1, 1995 is provided with "Restricted Rights" as provided for in FAR, 48 CFR 52.227-14 (JUNE 1987) or DFAR, 48 CFR 252.227-7013 (OCT 1988), as applicable. The "Manufacturer" for purposes of these regulations is Motorola, Inc., One Symbol Plaza, Holtsville, NY 11742.
- 12 EXPORT RESTRICTIONS. Licensee shall comply with all export laws and restrictions and regulations of the Department of Commerce, the United States Department of Treasury Office of Foreign Assets Control ("OFAC"), or other United States or foreign agency or authority, and Licensee shall not export, or allow the export or re-export of the Software in violation of any such restrictions, laws or regulations. By downloading or using the Software, Licensee agrees to the foregoing and represents and warrants that Licensee is not located in, under the control of, or a national or resident of any restricted country.
- MISCELLANEOUS. Licensee may not sublicense, assign, or transfer this Agreement, or its rights or obligations 13 hereunder, without the prior written consent of Licensor. Any attempt to otherwise sublicense, assign, or transfer any of the rights, duties, or obligations hereunder is null and void. Licensor may assign this Agreement in its sole discretion. In the event that any of the provisions of this Agreement shall be held by a court or other tribunal of competent jurisdiction to be illegal, invalid or unenforceable, such provisions shall be limited or eliminated to the minimum extent necessary so that this Agreement shall otherwise remain in full force and effect. No waiver or modification of this Agreement will be binding upon a party unless made in writing and signed by a duly authorized representative of such party and no failure or delay in enforcing any right will be deemed a waiver. This Agreement shall be governed by the laws of the State of New York without regard to the conflicts of law provisions thereof. The application the United Nations Convention of Contracts for the International Sale of Goods is expressly excluded. Unless waived by Licensor for a particular instance, any action or proceeding arising out of this Agreement must be brought exclusively in the state or federal courts of New York and Licensee hereby consents to the jurisdiction of such courts for any such action or proceeding. This Agreement supersedes all prior discussions and writings and constitutes the entire agreement between the parties with respect to the subject matter hereof. The prevailing party in any action arising out of this Agreement shall be entitled to costs and attorneys' fees.

## 7 NX 9000 China ROHS Compliance

|                                            | 有毒有害物质或元素 |           |           |                            | 15            |                 |
|--------------------------------------------|-----------|-----------|-----------|----------------------------|---------------|-----------------|
| 部件名称<br><b>(Parts)</b>                     | 铅<br>(Pb) | 汞<br>(Hg) | 镉<br>(Cd) | 六价铬<br>(Cr <sup>6+</sup> ) | 多溴联苯<br>(PBB) | 多溴二苯醚<br>(PBDE) |
| 金属部件<br>(Metal Parts)                      | Х         | 0         | 0         | 0                          | 0             | 0               |
| 电路模块<br>(Circuit Modules)                  | Х         | 0         | 0         | 0                          | 0             | 0               |
| 电缆及电缆组件<br>(Cables and Cable Assemblies)   | Х         | 0         | 0         | 0                          | 0             | 0               |
| 塑料和聚合物部件<br>(Plastic and Polymeric Parts)  | 0         | 0         | 0         | 0                          | 0             | 0               |
| 光学和光学组件<br>(Optics and Optical Components) | 0         | 0         | 0         | 0                          | 0             | 0               |
| 电池<br>(Batteries)                          | 0         | 0         | 0         | 0                          | 0             | 0               |

- O:表示该有毒有害物质在该部件所有均质材料中的含量均在 SJ/T11363-2006 标准规定的 限量要求以下。
- X:表示该有毒有害物质至少在该部件的某一均质材料中的含量超出 SJ/T11363-2006 标准 规定的限量要求。

对销售之日的所售产品,本表表示,公司供应链的电子信息产品可能包含这些物质。注 意:在所售产品中可能会也可能不会含有所有所列的部件。

This table was created to comply with China RoHS requirements.

MOTOROLA SOLUTIONS, INC 1303 E. ALGONQUIN ROAD SCHAUMBURG, IL 60196 http://www.motorolasolutions.com

72E-149310-01 Revision A June 2011